## Add a Schedule to a Payroll Group

Last Modified on 12/07/2021 11:16 am MST

When a schedule is missing from a pay-group, or needs to be added to a pay-group (as shown below), take the following steps to add.

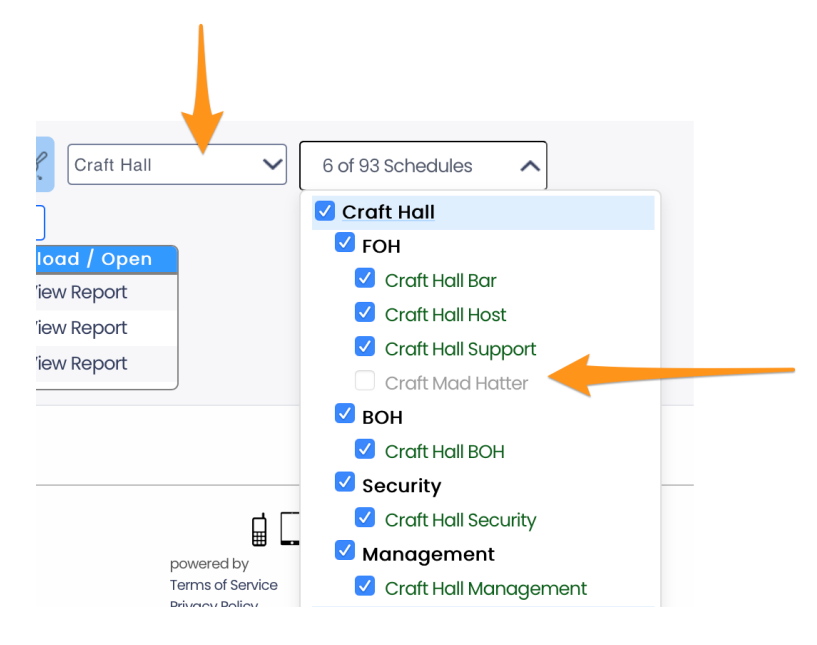

From the Gearwheel Menu > General Settings

## Scroll to Pay Groups

Add the Schedule to the intended Group

|            |                                                          |   | Linked Payroll Sync Account                  | Payroll GL Code | Batch II     |
|------------|----------------------------------------------------------|---|----------------------------------------------|-----------------|--------------|
| Craft Hall | 7 of 93 Schedules                                        | ^ | ADP (Craft Hall-ADP) SYNC - PM 🗸             | PM7             |              |
|            | Craft Hall                                               |   |                                              |                 |              |
|            | FOH                                                      |   |                                              |                 |              |
|            | <ul><li>Craft Hall Bar</li><li>Craft Hall Host</li></ul> |   | Using Company Defaults                       |                 |              |
|            |                                                          |   |                                              |                 |              |
|            | 🗸 Craft Hall Support                                     |   | Create Unique Payroll Options for this Group |                 | r this Group |
|            | Craft Mad Hatter                                         |   |                                              |                 |              |
|            |                                                          |   |                                              |                 |              |